# UNIVERSITY OF LUCERNE

# **OLAT enrolment for courses and tutorials**

In order to attend lectures / tutorials of the Faculty of Economics and Management, a registration via the elearning platform OLAT https://lms.uzh.ch/dmz/ is required.

Use the course catalogue to get information about courses / tutorials you would like to attend.

Students themselves are responsible for ensuring the creditability of the course to their degree programme. In order to do so, use the search function "course of study" in the <u>course catalogue</u> and chose your degree programme. If the course is not creditable, you are not allowed to take part in the course and thus cannot earn ECTS credits. If you have any questions about crediting, please contact the Student Advisory Service.

Students who have enrolled for the course will receive information from the Lecturers by e-mail and have access to the course documents.

For the acquisition of ECTS points, registration for the exams via the UniPortal is required. You can find all the important information about registering for the exam at Exams - University of Lucerne (unilu.ch)

#### How to get to OLAT

Follow the OLAT link at the bottom right of the homepage of the University of Lucerne <u>https://www.unilu.ch/en/</u> or enter <u>OLAT - infinite learning (uzh.ch)</u> into your browser:

| INFORMATION FOR         | CENTRAL FACILITIES              | UNI-TOOLS                                             |
|-------------------------|---------------------------------|-------------------------------------------------------|
| → Alumni                |                                 | → Course Catalogue                                    |
| → Sponsors & Supporters | → University Sports             | → Uniportal                                           |
| → Researchers           | → Day Care Centre (Kita Campus) | $\rightarrow$ Follow-Me-Printing (uni locations only) |
| → Media                 | → UniPH Canteen                 | StudMAII                                              |
| → Jobseekers            | → Online Shop                   |                                                       |
| → Prospective Students  | → Student's Shop (Studiladen)   |                                                       |

## UNIVERSITY OF LUCERNE

## Register for OLAT via «SWITCH edu-ID»

Select "Universität Luzern":

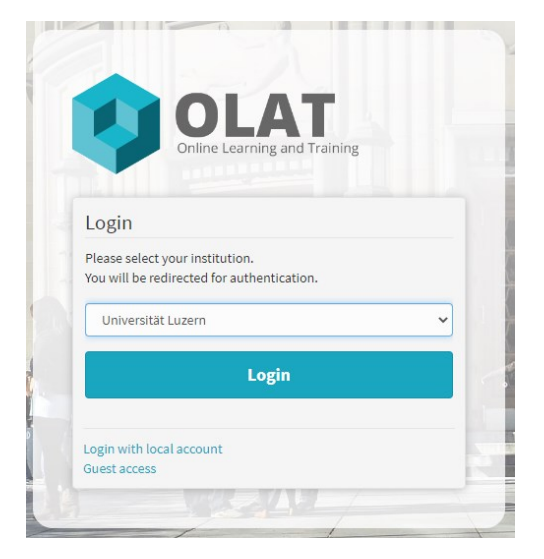

### Enter your "Switch edu-ID" login data:

| Log in to: Ims.uzh.ch                                     |                                                                                        | 0    | ł |
|-----------------------------------------------------------|----------------------------------------------------------------------------------------|------|---|
| <b>Service descr</b> i<br>OLAT (Online L<br>Learning Mana | i <b>ption:</b><br>earning And Training) - das strategis<br>igement System an der UZH. | che  |   |
|                                                           | SWITCH edu-ID                                                                          |      |   |
| E-mail:                                                   | john.doe@example.org                                                                   |      |   |
| Password:                                                 | Enter your password                                                                    | ۲    |   |
|                                                           | Create account                                                                         | ogin |   |
|                                                           | Forgot password?<br>Options for personal data protection                               |      |   |

# SWITCH edu-ID

Hilfe DE ~

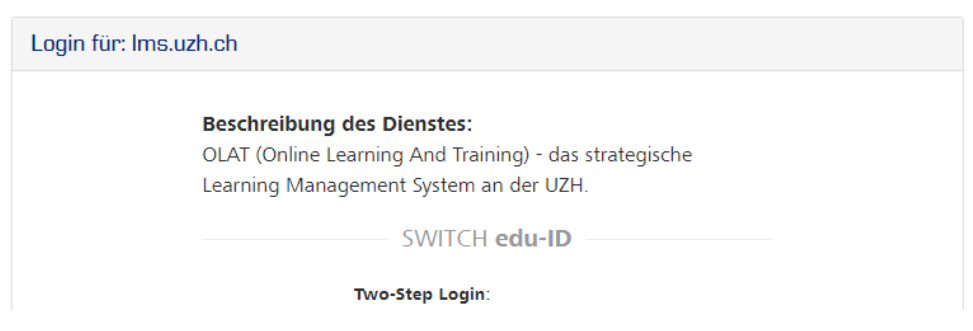

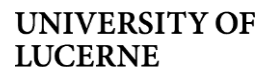

Select "Universität Luzern" from the catalogue:

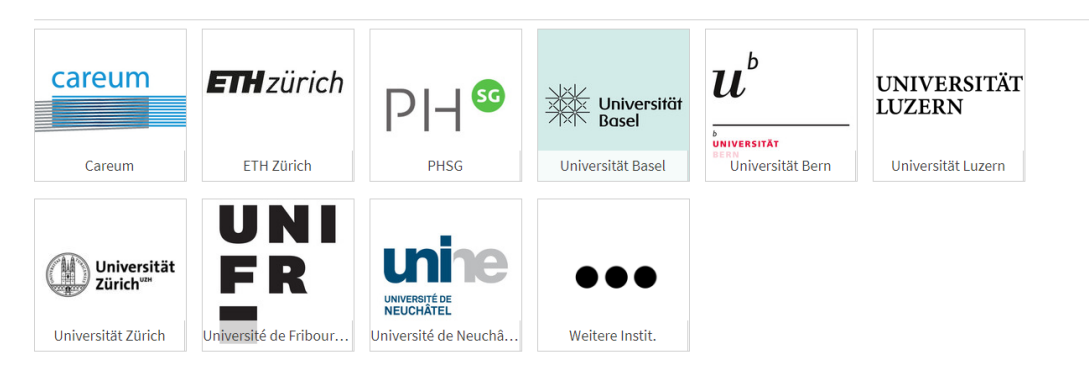

And then the Faculty of Economics:

| UNIVERSITÄT<br>LUZERN                                                                                           | Universität Luzern<br>Universität Luzern geordnet nach Fakultäten und Bereichen |                                                                                                    |
|----------------------------------------------------------------------------------------------------|---------------------------------------------------------------------------------|----------------------------------------------------------------------------------------------------|
| Gesundheitswissenschafter<br>Kultur- und Sozialwissensch<br>Rechtswissenschaftliche Fa<br>Theologische Fakultät | und Medizin<br>aftliche Fakultät<br>kultät                                      | <ul> <li>Wirtschaftswissenschaftliche Fakultät:</li> <li>Zentrale Dienste</li> <li>Zentral- und Hochschulbibliothek Luzern</li> <li>ZZ Vorlagen</li> </ul> |

There you will find the OLAT courses for lectures and tutorials of the Faculty of Economics and Management 9

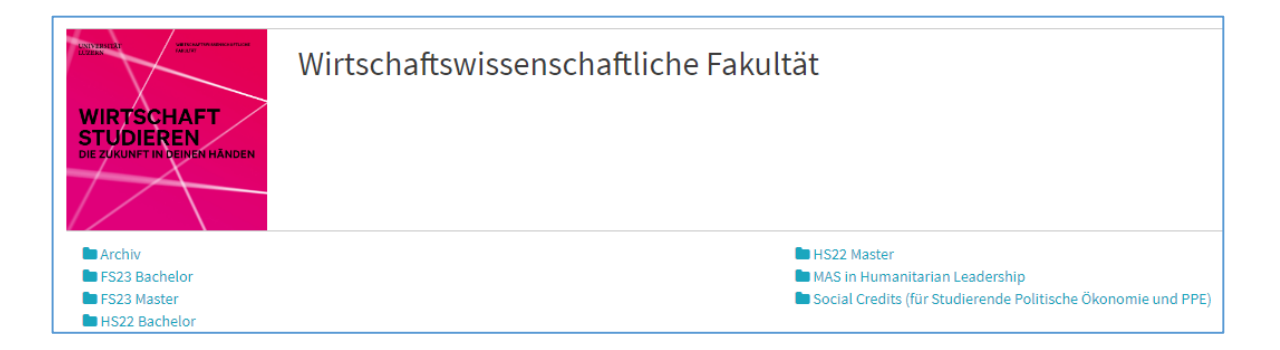

#### Click on the desired course:

| UNIVER STORE  | FS23 Master                                              |          |             |       |                |            |         |   |
|---------------|----------------------------------------------------------|----------|-------------|-------|----------------|------------|---------|---|
|               | CHAFT<br>REN<br>IN PERENHANDEN                           |          |             |       |                |            |         |   |
| 1 to 20 of 43 | entries                                                  |          |             |       | <b>T</b> - 12/ | Arranged 🗸 | •       | Ī |
| 📕 Туре        | Course title                                             | Semester | Semester ID | Begin | End            | Progress   | Launch  |   |
|               | FS23 Adamovich: Angewandte Ökonomie (Seminar)            |          |             |       |                |            | start > |   |
|               | FS23 Affolter/Mostowfi: Corporate Finance (Vorlesung)    |          |             |       |                |            | start > |   |
|               | FS23 Bäurle: Forecasting Economic Time Series (Workshop) |          |             |       |                |            | start > |   |

# UNIVERSITY OF LUCERNE

Click on the "Einschreibung" (registration) folder in the navigation on the left and take note of the information text. If the registration is possible, you can enroll via "Einschreiben" or click on "Austragen" (unsubscribe) at any time:

| 🗑 FS23 Affolter/Mostowfi: C | ES2: Affolter/Mostowfi: Corporate Finance (Vorlesung)                                                                                                    |
|-----------------------------|----------------------------------------------------------------------------------------------------|
| 🖂 @ an Studierende          |                                                                                                    |
| 🖹 Lecture Plan              |                                                                                                    |
| Einschreibung               |                                                                                                    |
| 🕒 Materialien               | _                                                                                                    |
| 🗣 Forum (part Affolter, que | ☑ FS23 Affolter/Mostowfi: Corporate Finance (Vorlesung) @ an Studierende                                                                                                    |
| Sample Questions Exam       | Schreiben Sie hier über OLAT eine E-Mail an Ihre Studierenden / Write an e-mail to your students                                                                              |
| Teilnehmer Ordner           |                                                                                                    |
| 🖹 Video Lecture: Investment | 🖹 Lecture Plan                                                                                                    |
|                             | Schreiben Sie sich hier in den Kurs ein / Enroll for the course Einschreibung                                                                                                 |
|                             | Für den Besuch der Lehrveranstaltung wird die Einschreibung über die E-Learning-Plattform OLAT vorausgesetzt. Die Einschreibung ist vom 6.<br>Februar - 3. März 2023 möglich. |

| F\$23 Affolter/Mostowfi: C                    | Schreiben Sie sich hier in de                                                                                                    | en Kurs ein / Enro                                                                | ll for the cour                                        | se                                              |                                   |               |
|-----------------------------------------------|----------------------------------------------------------------------------------------------------|-----------------------------------------------------------------------------------|--------------------------------------------------------|-------------------------------------------------|-----------------------------------|---------------|
| 🔄 @ an Studierende                            |                                                                                                    |                                                                                   |                                                        |                                                 |                                   |               |
| Ecture Plan                                   | Für den Besuch der Lehrveranstaltung wird die Einschr<br>Februar - 3. März 2023 möglich.                                                                                | eibung über die E-Learning-Platt                                                  | form OLAT vorausgesetz                                 | t. Die Einschreibu                              | ng ist vom 6.                     |               |
| Einschreibung                                 | Die Studierenden sind selbst dafür verantwortlich<br>eine Lehrveranstaltung an den Studiengang nicht anreg<br>erbringen und keine Credits erwerben.                     | n, die Anrechenbarkeit der Le<br>chenbar, dürfen Studierende in d                 | <b>hrveranstaltung an ih</b><br>er entsprechenden Lehr | <b>ren Studiengang</b> :<br>veranstaltung keine | zu überprüfen<br>Studienleistun   | 1. Ist<br>gen |
| <ul> <li>Forum (part Affolter, que</li> </ul> | Studierende, die sich für die Lehrveranstaltung eingesc<br>Kursunterlagen.                                                                                              | hrieben haben, erhalten Informa                                                   | tionen der Dozierenden                                 | per E-Mail und hab                              | en Zugang zu d                    | den           |
| Sample Questions Exam                         | An den Prüfungen teilnehmen und Credits erlangen kar<br>nach Veranstaltung variieren und sind im Vorlesungsve                                                           | nn nur, wer sich im UniPortal zu e<br>rzeichnis publiziert. Eine Anmeld           | len Prüfungen angemelo<br>epflicht über das UniPor     | let hat. Die Anmeld<br>tal gilt auch für Leh    | ezeiträume kön<br>rveranstaltunge | nnen<br>en,   |
| Teilnehmer Ordner                             | welche nicht mit einer Prüfung abgeschlossen werden.                                                                                                    | Die Anmeldezeiträume sind zwin                                                    | gend zu beachten!                                      | -                                               | -                                 |               |
| Video Lecture: Investment                     | To enroll for a course, registration via e-learning platfo                                                                                                    | rm OLAT is required. Registrati                                                   | on is possible from 6 I                                | ebruary - 3 Marc                                | h 2023.                           |               |
|                                               | Students are responsible for checking that course<br>complete any course work or earn any credits in the students who have registered for the course receive in         | es are eligible for credit to stu<br>udy programme.                               | idy programmes. If a                                   | course is not eligible                          | e, students may                   | y na          |
|                                               | Only those who have registered for the exams on the L<br>depending on the course and are published in the cour<br>an examination. The registration periods must be obse | JniPortal can take part in the exa<br>se catalogue. Registration via the<br>rved! | ms and earn credits. Th<br>UniPortal is also mand:     | e registration perio<br>atory for courses wi    | ds can vary<br>hich do not end    | l wit         |
|                                               |                                                                                                    | ~                                                                                 |                                                        |                                                 |                                   |               |
|                                               | Click "Enrol" to enrol in one of the learning groups.                                                                                                    |                                                                                   |                                                        |                                                 |                                   |               |
|                                               |                                                                                                    | 1 Entry                                                                           |                                                        |                                                 | 1Ex -                             | ±             |
|                                               | Name                                                                                                    | Description                                                                       | Number of places<br>Taken/Total                        | Status                                          | Enrol I                           | Delis         |
|                                               | 5522 Affelter/Mesteurik Corporate Finance (Verlagung)                                                                                                    |                                                                                   |                                                        |                                                 |                                   |               |

|                                                                                                    | ~                                                      |                                 |                      |               |        |
|----------------------------------------------------------------------------------------------------|--------------------------------------------------------|---------------------------------|----------------------|---------------|--------|
| Names of learning groups:                                                                                                   |                                                        |                                 |                      |               |        |
| FS23 Affolter/Mostowfi: Corporate Finance (Vorlesung)                                                                       |                                                        |                                 |                      |               |        |
| You have already enroled for the learning groups mentioned b<br>concerns only the groups selected in the corresponding OLAT | below. To cancel your enrolment please clic<br>course. | k on the button below (if av    | vailable). Attention | : Your enrolı | nent   |
|                                                                                                    | 1 Entry                                                |                                 |                      | 1E            | - ±    |
| Name                                                                                                    | Description                                            | Number of places<br>Taken/Total | Status               | Enrol         | Delist |
| FS23 Affolter/Mostowfi: Corporate Finance (Vorlesung)                                                                       |                                                        | 80                              | enroled              | -             | Cancel |
|                                                                                                    |                                                        |                                 |                      |               |        |

## UNIVERSITY OF LUCERNE

Your registration is now completed and you have access to the material folder. Please note the info text here as well:

| F\$23 Affolter/Mostowfi: C  | 🗁 Hier finden Sie Material zum Download / Find download documents                                                                                                    |  |  |  |  |  |
|-----------------------------|----------------------------------------------------------------------------------------------------|--|--|--|--|--|
| 🖂 @ an Studierende          | ,                                                                                                    |  |  |  |  |  |
| 🖹 Lecture Plan              | Klicken Sie im Materialienordner bei "Änderungen" >,,EIN", damit Sie eine E-Mail erhalten, wenn neue Dateien zum Herunterladen vorliegen.                                                                                                    |  |  |  |  |  |
| Einschreibung               | Bitte beachten Sie folgende Lizenzbedingungen: Die in diesem E-Learning-Kurs publizierten Inhalte (Texte, Grafiken, Videos etc.) dürfen weder ganz<br>noch auszugsweise vervielfaltigt oder reproduziert werden, es sei denn für eigene Lernzwecke durch die Studierenden der Universität Luzern, die in |  |  |  |  |  |
| 🗁 Materialien               | diesem Kurs eingeschrieben sind.                                                                                                    |  |  |  |  |  |
| ♀ Forum (part Affolter, que | Es ist verboten, den E-Learning-Kurs bzw. dessen Inhalte teilweise oder vollständig elektronisch oder in anderer Form zu ändern, zu bearbeiten, zu verbreiten, über Datennetze oder auf anderen Wegen Dritten zugänglich zu machen, aufzuführen oder sonstwie wahrnehmbar zu machen.                     |  |  |  |  |  |
| Sample Questions Exam       |                                                                                                    |  |  |  |  |  |
| C Teilnehmer Ordner         | Click "Changes" >"ON" in the materials folder to receive an email when new files are available for download.                                                                                                    |  |  |  |  |  |
|                             | Please note the following license terms: The content published in this e-learning course (texts, graphics, videos, etc.) may not be reproduced in whole                                                                                                    |  |  |  |  |  |
| 🖹 Video Lecture: Investment | or in part, except for your own learning purposes by students of the University of Lucerne who are enrolled in this course.                                                                                                    |  |  |  |  |  |
|                             | It is forbidden to change, edit, distribute, make accessible to third parties via data networks or in any other way, to perform or otherwise make<br>perceptible the e-learning course or its contents partially or completely electronically or in any other form.                                      |  |  |  |  |  |
|                             | ~                                                                                                    |  |  |  |  |  |
|                             | Search Q                                                                                                    |  |  |  |  |  |

We recommend to click **"Änderungen = EIN"** (changes = on) so you will automatically receive an email if new documents are available for download.

### Questions

If you have any questions, please contact the Student Advisory Service: studienberatung-wf@unilu.ch or by telephone on 041 229 58 15.